Deep Learning for Medical Imaging School 2025

# Autoencoders

by Nathan Painchaud and Pierre-Marc Jodoin

with the help of Thomas Grenier and Olivier Bernard

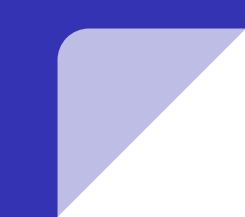

# Set-up a SaturnCloud Server

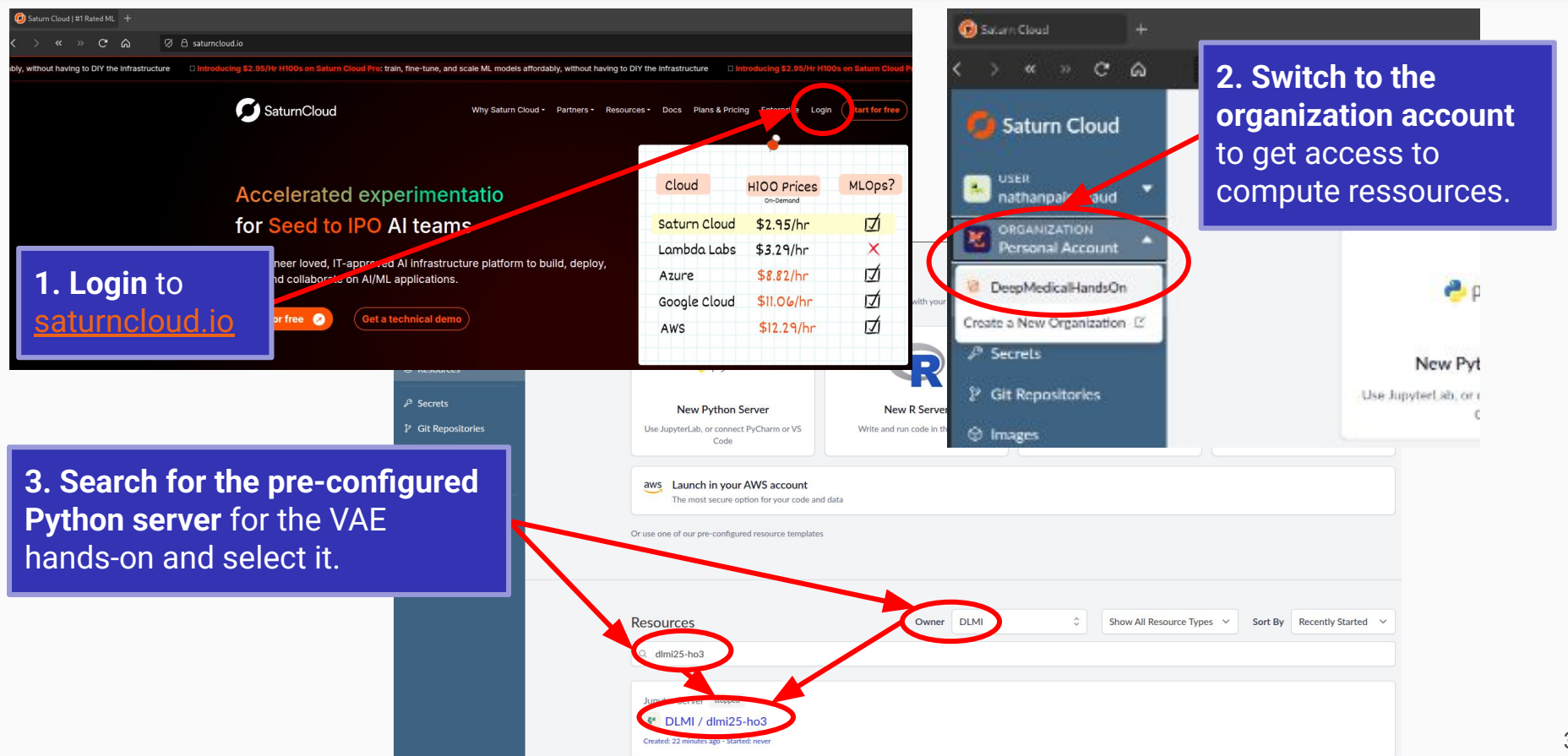

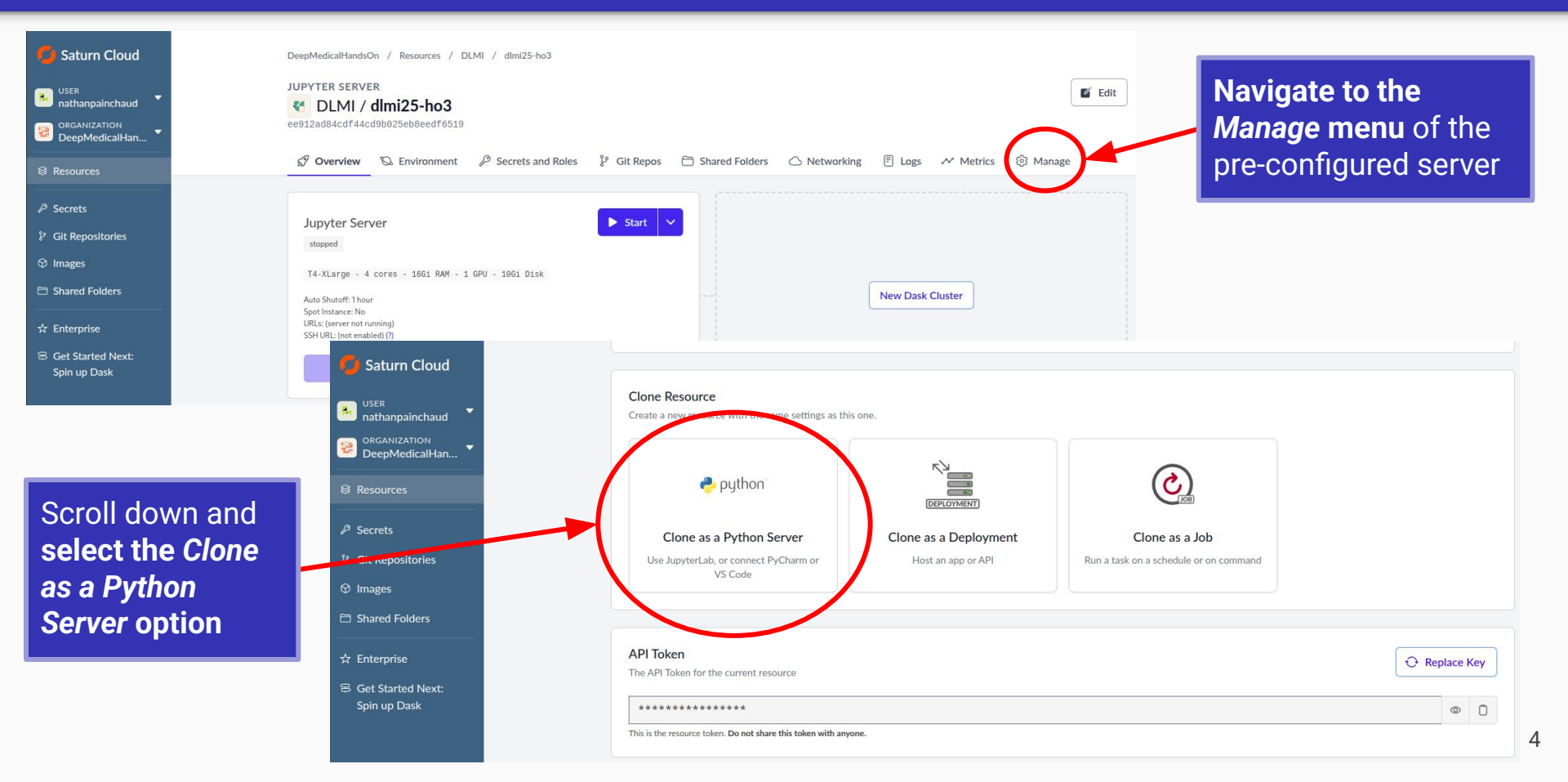

| Create Resource                          |       |                                                         | 0 |
|------------------------------------------|-------|---------------------------------------------------------|---|
| Create a Jupyter Workspace with<br>Owner | n set | tings from <b>dlmi25-ho3.</b> Change settings .<br>Name |   |
| nathanpainchaud \$                       | 1     | dlmi25-ho3                                              |   |
| Copy routes                              |       |                                                         |   |
| Create Cancel                            |       |                                                         |   |

In the pop-up that appears, keep the default options (to create a clone of the resource for which you are the owner) and simply **click** *Create* 

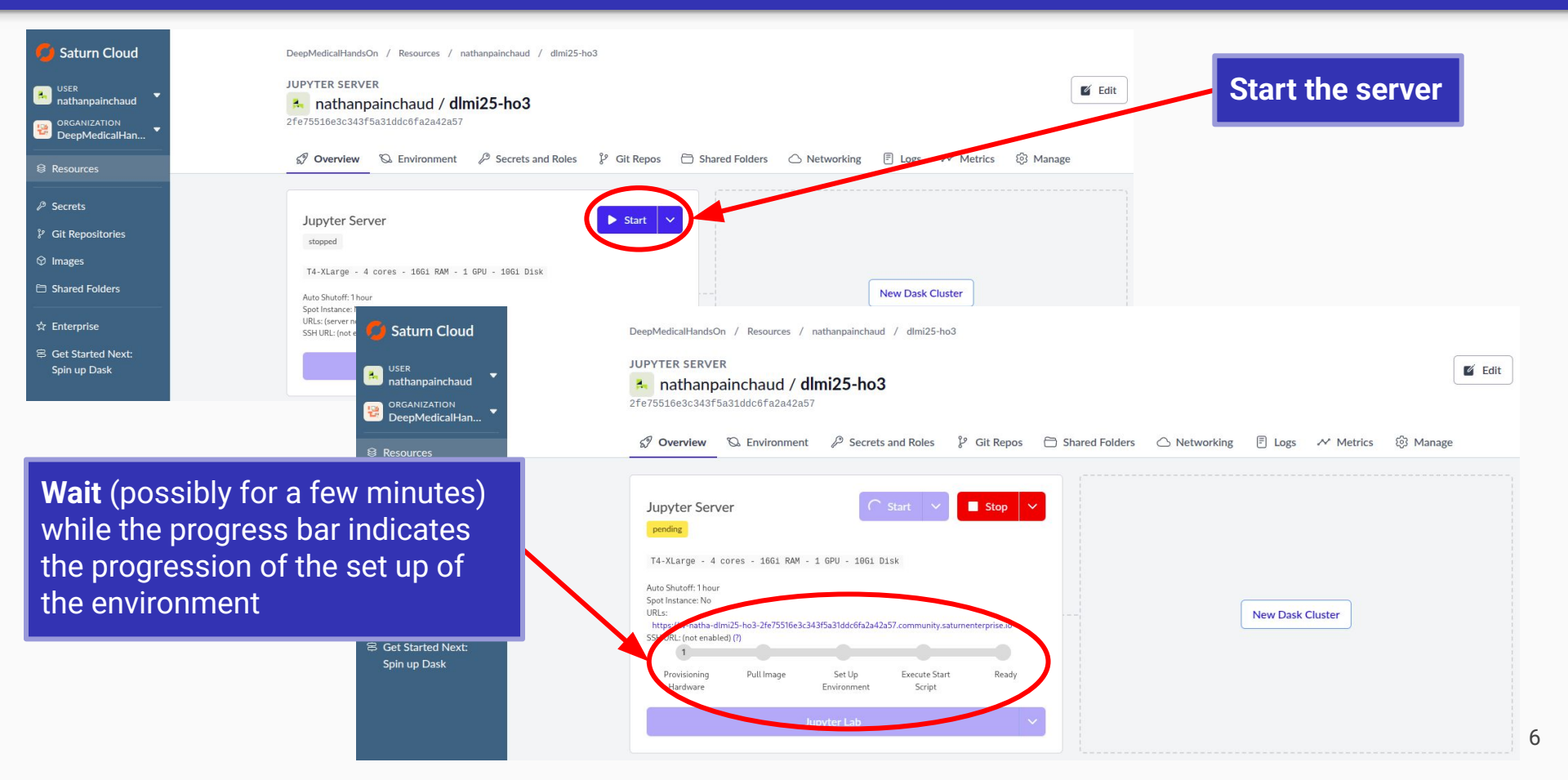

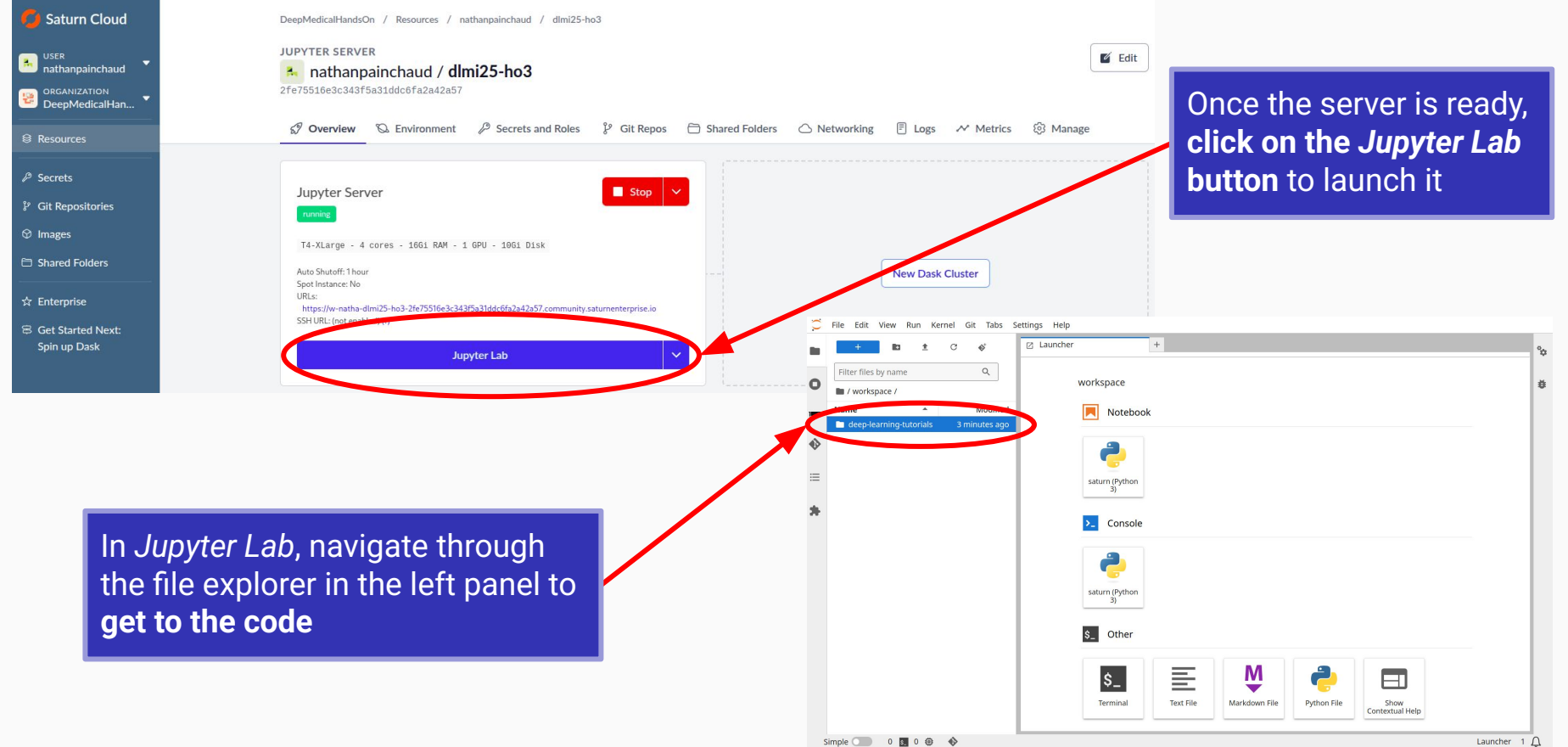

7

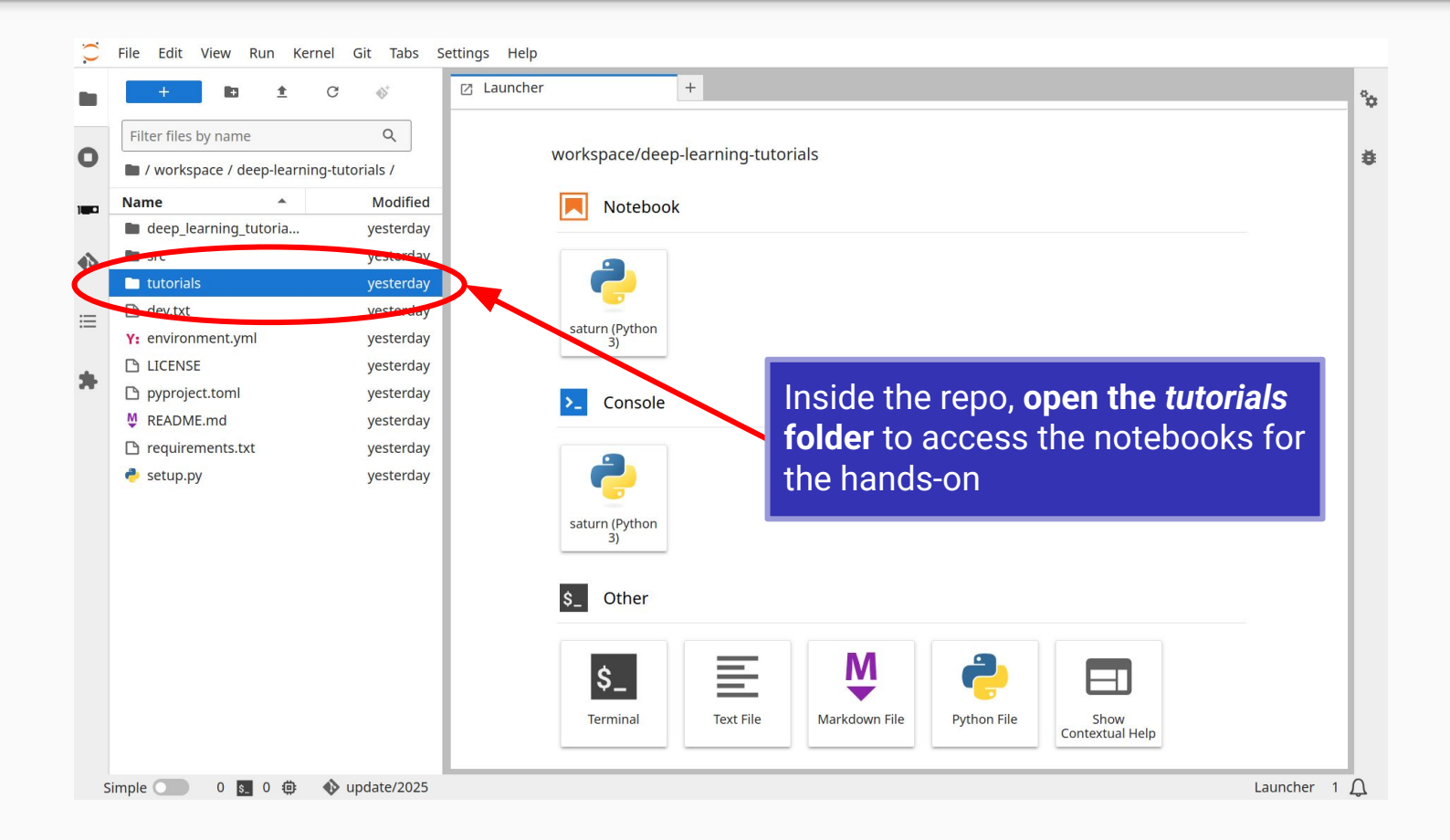

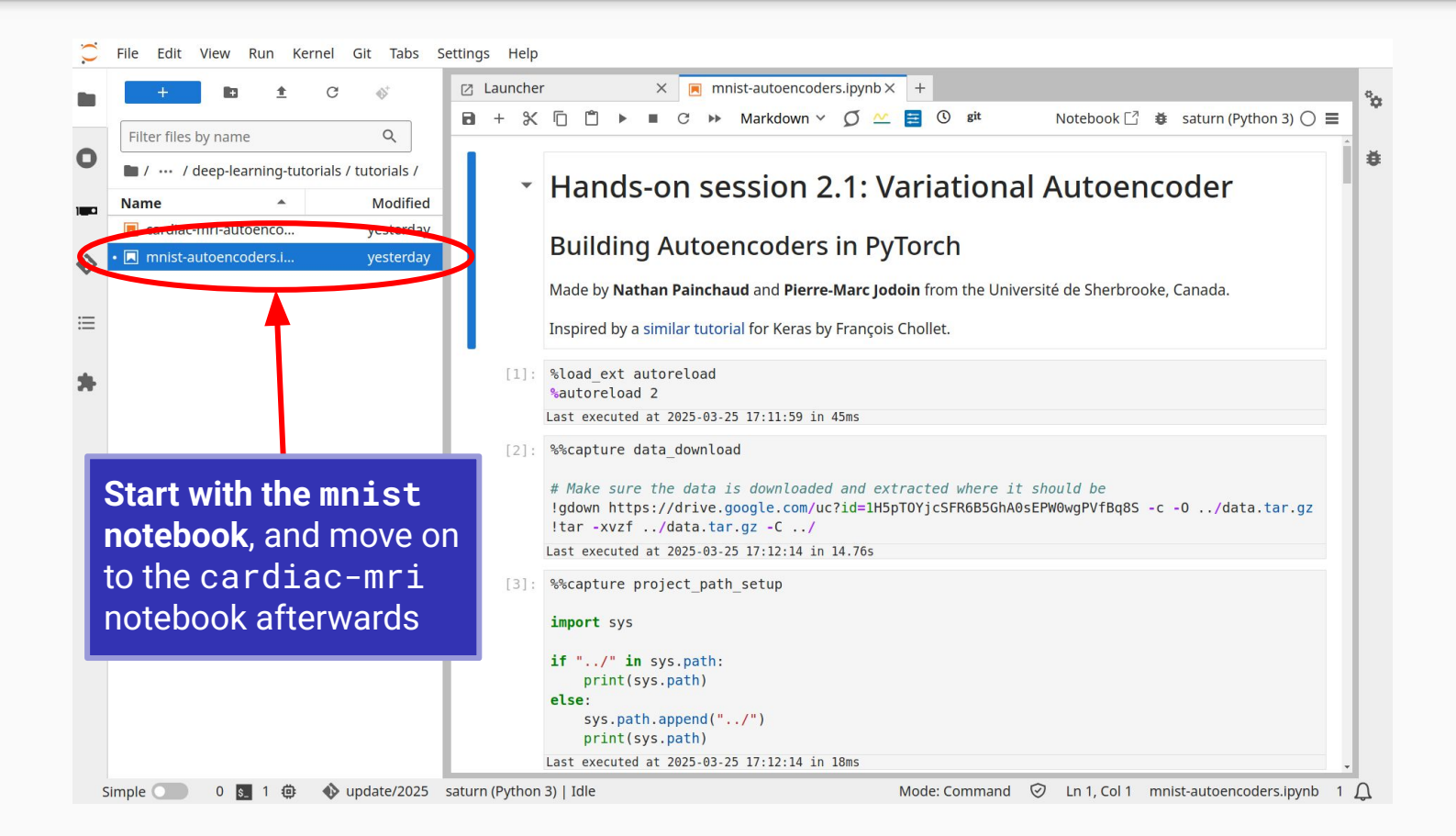

# Autoencoders Recap

# Summary

**Note:** If you are familiar with AEs and VAEs, you may skip the rest of the slides

- What are autoencoders
- How are they implemented
- How do they apply to MNIST (grayscale images)
- How do they apply to ACDC (cardiac segmentation maps)

### What are autoencoders?

Problem: Learn the distribution of a set of data

Method: Train a neural network to output... its own input!

#### Autoencoder Framework

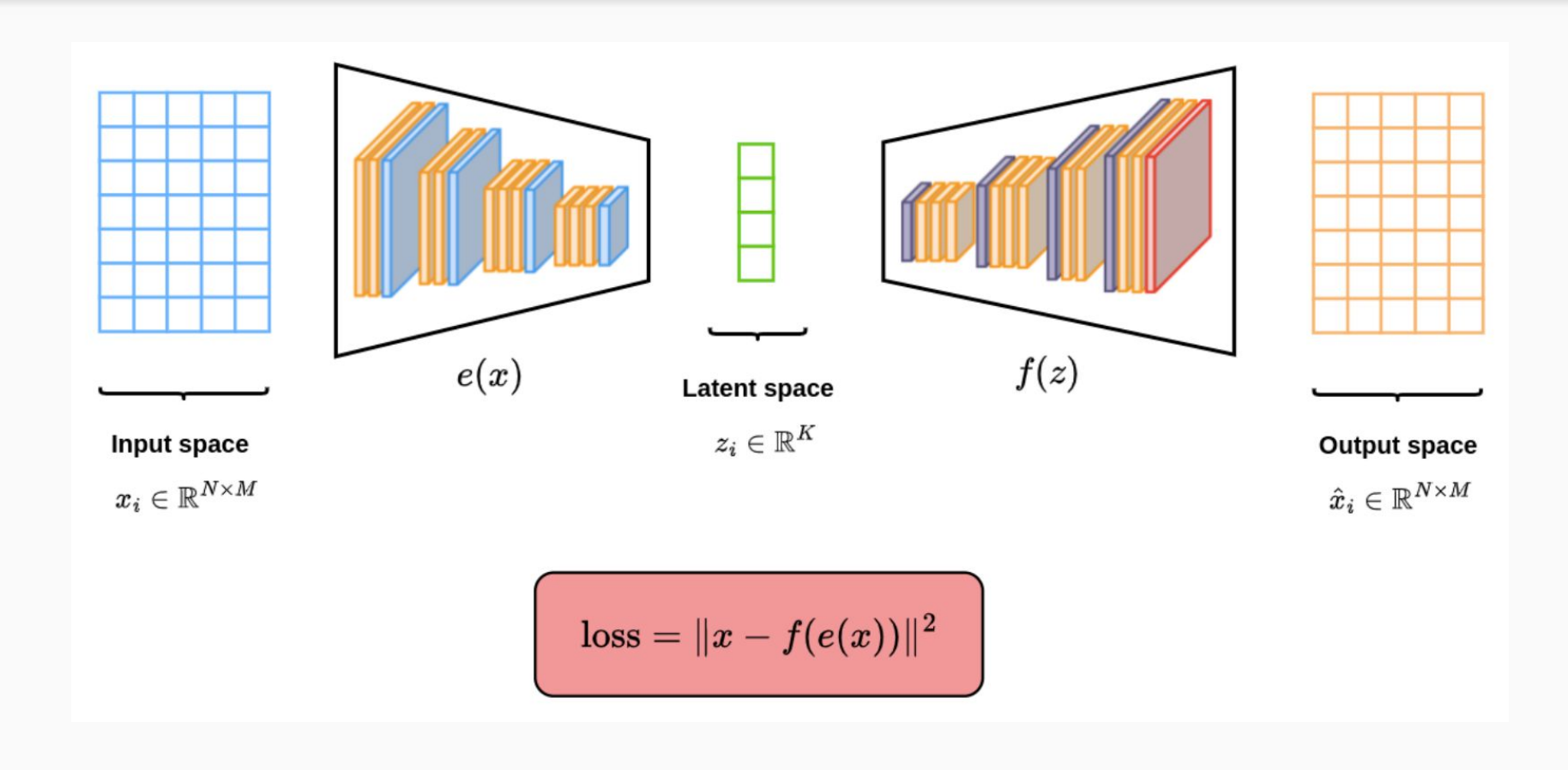

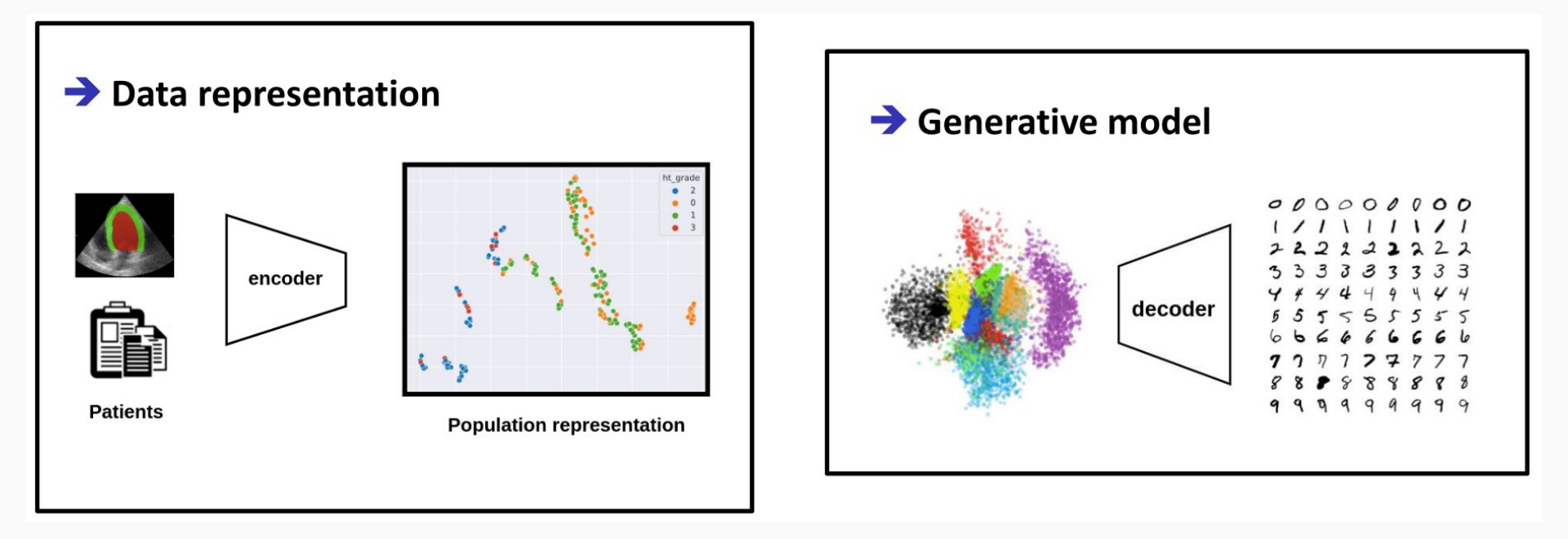

• Loss minimizes reconstruction error of the output, e.g.

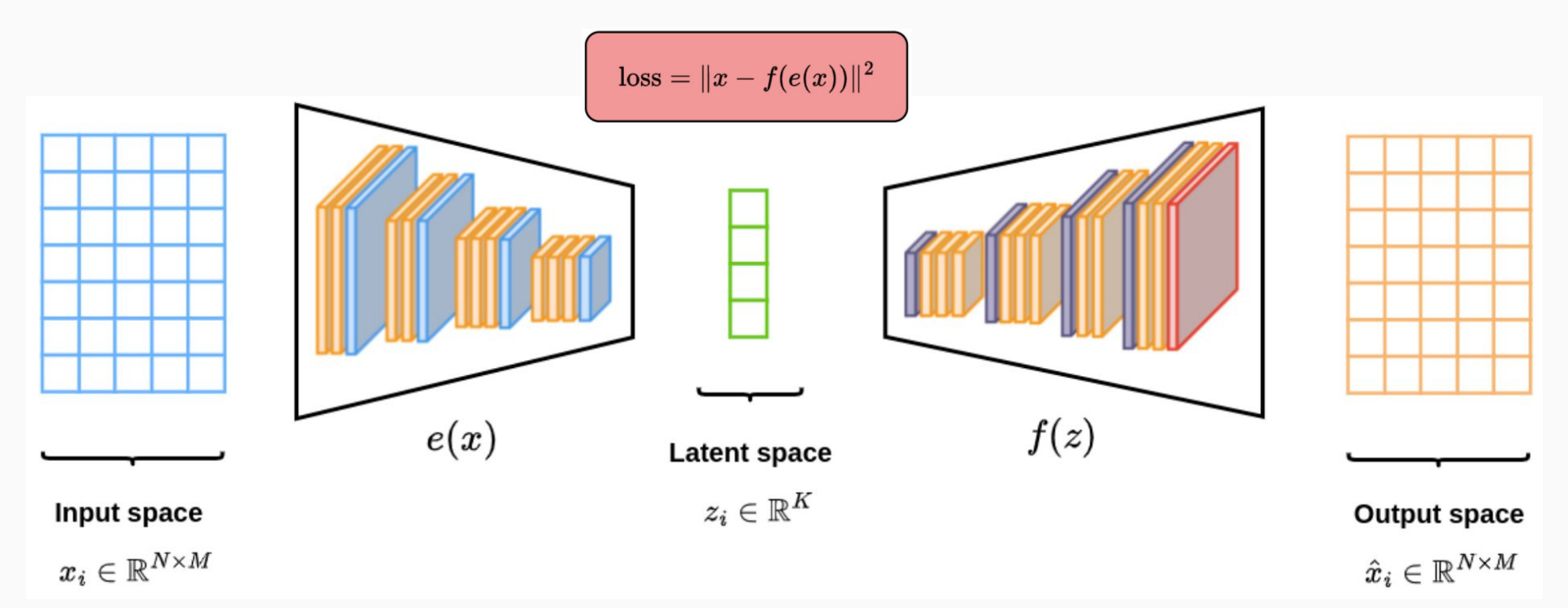

• Encoder-decoder architecture to compress input, with K << N x M

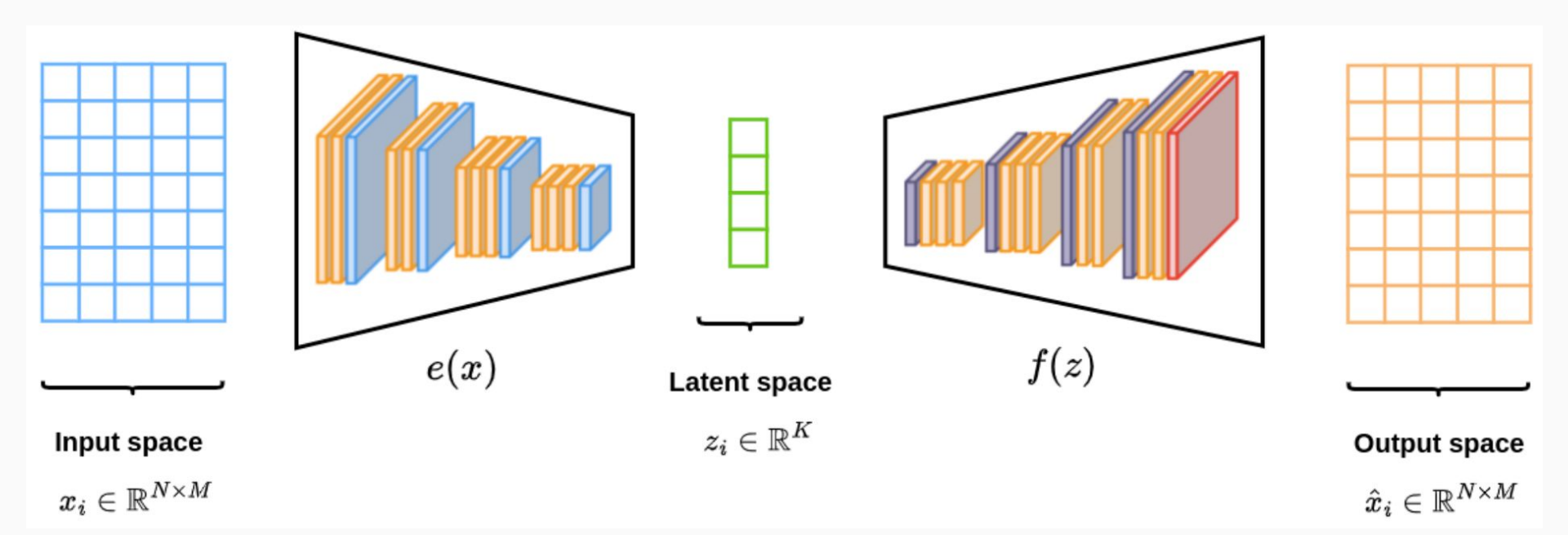

• Generally, decoder is a **mirror** of the encoder

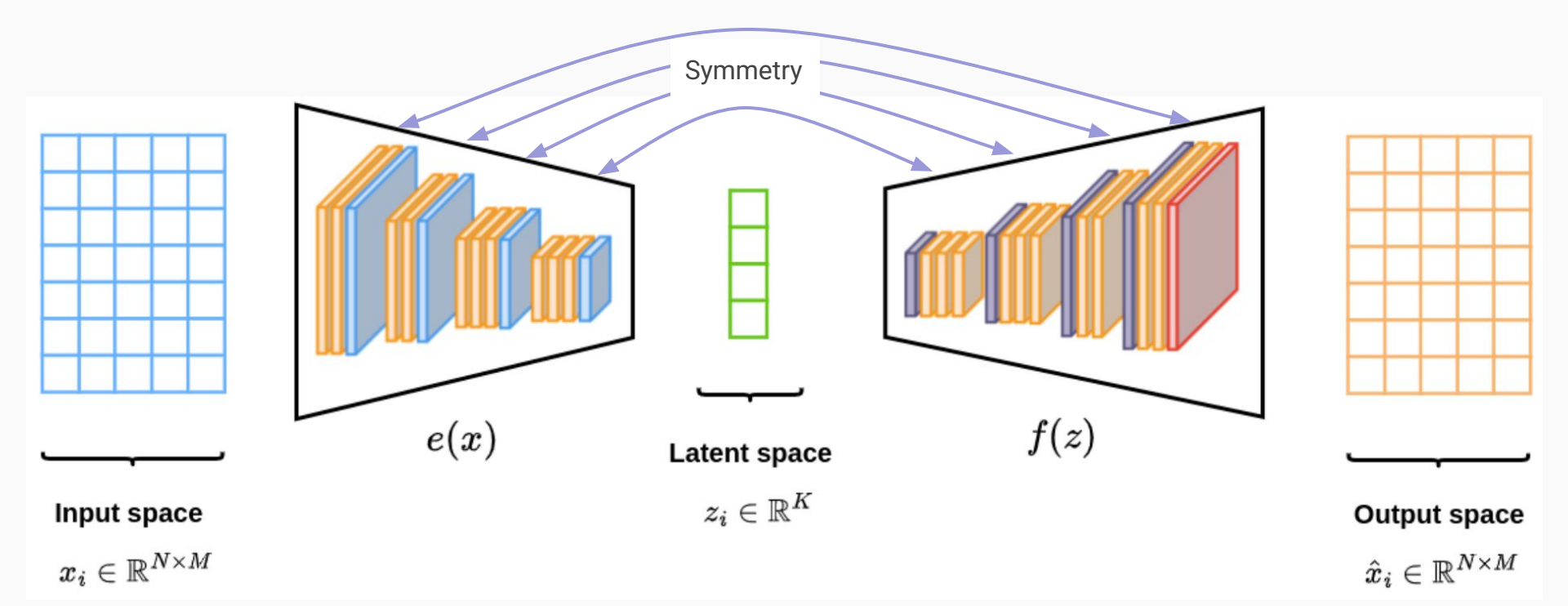

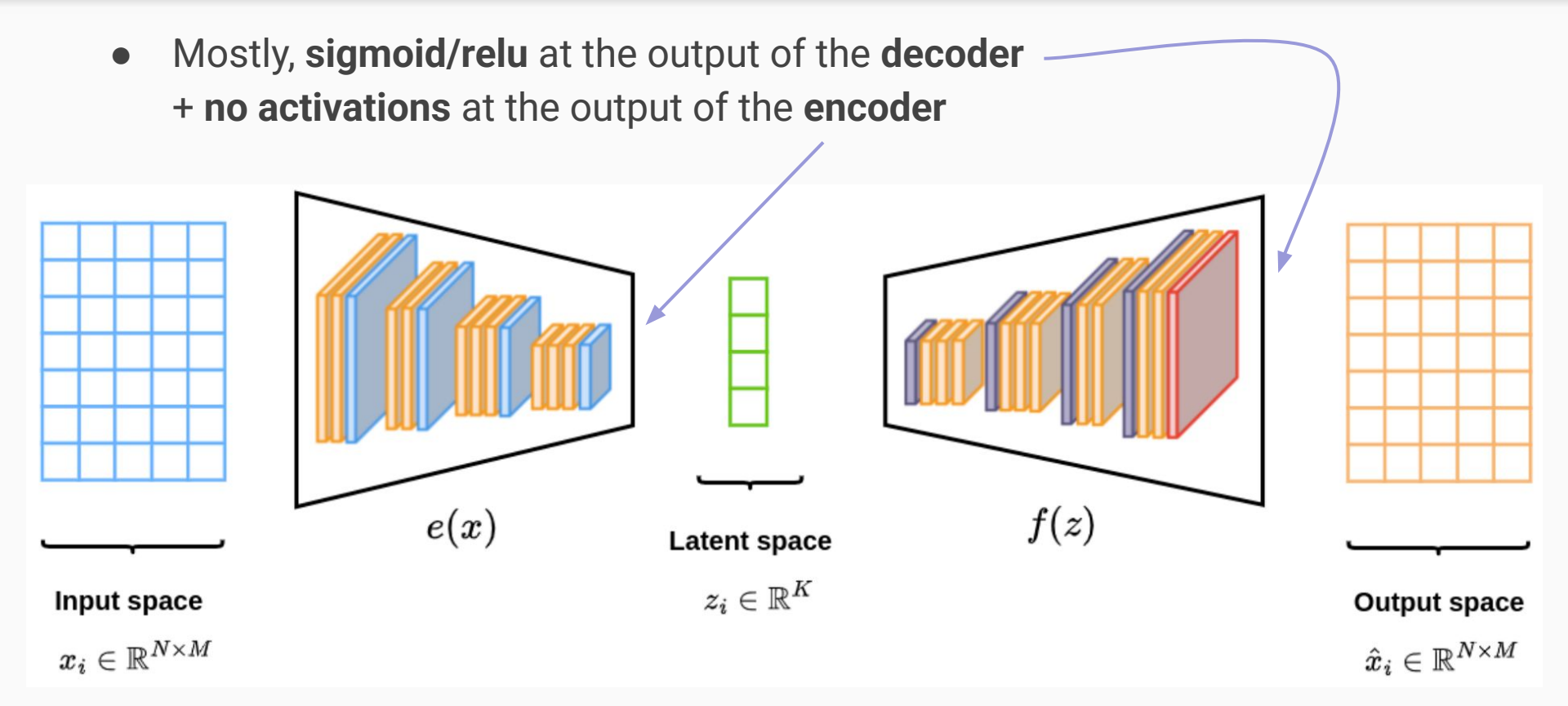

## Variational Autoencoders

- Encoder output  $\mathcal{N}(g(x), h(x))$  is a distribution instead of a precise point How does this affect the implementation?
  - 2 heads g and h at the end of the encoder (shared weights in previous layers)
  - Reparameterization trick (see <u>next slide</u>)
- $\mathcal{N}(0, I)$  prior on the encoder's predictions How does this affect the implementation?
  - $\circ$   $\,$  Add a KL divergence term to the total loss

#### **Reparameterization Trick**

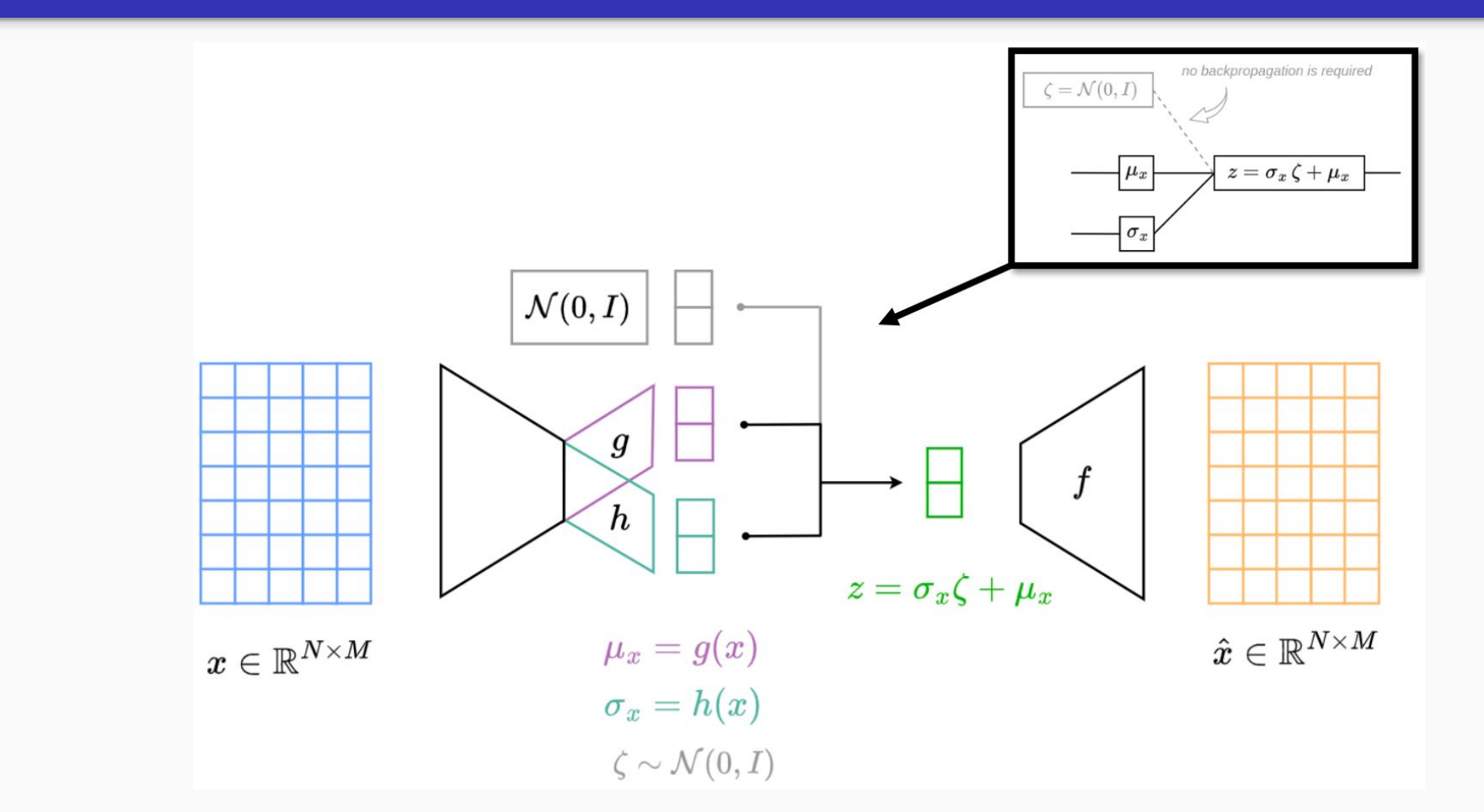

#### **MNIST**

- Handwritten digits
  - 60,000 images
  - 32x32 pixels
  - o <u>Website</u>
- Simple images/distribution ->
  - Fully-connected AE
  - Interactive visualization of 2D latent space
- Test autoencoder vs. variational autoencoder

000000000 I ۱ 1 l ۱ 222222222 3333333 3 3 4 5555555 5 666 6 7 77 7 8 8 8 x

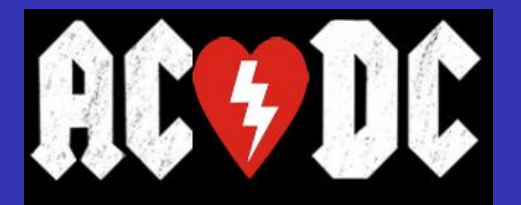

- Cardiac short-axis cine-MRI
  - 150 patients
  - 5 clinical groups
  - 256x256 pixels
  - o <u>Website</u>
- Complex images/distribution ->

   Convolutional AE/VAE
- Showcase AE/VAE on real-world problems

#### **Normal Heart**

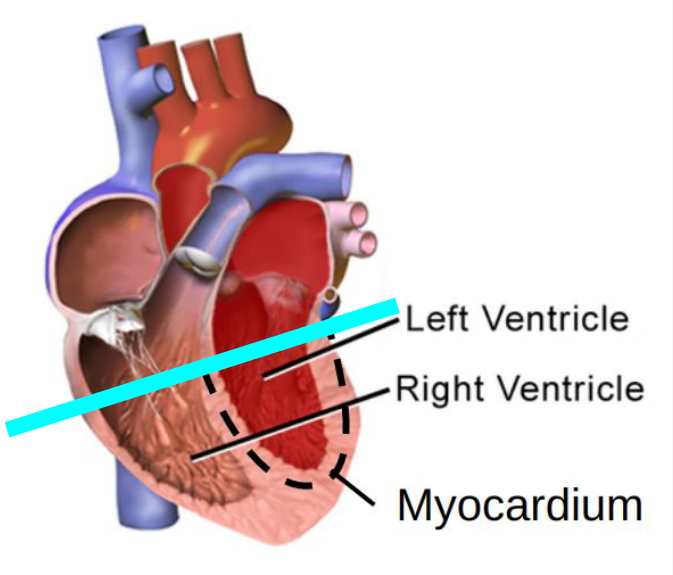

Chambers relax and fill, then contract and pump.

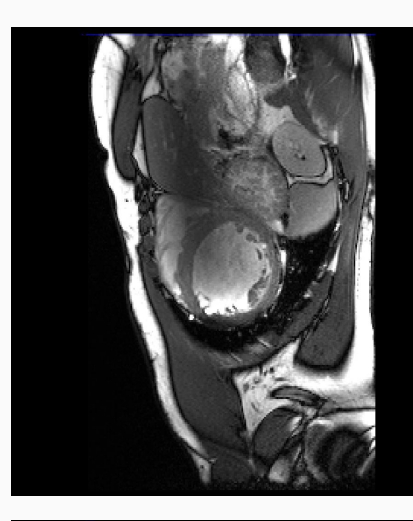

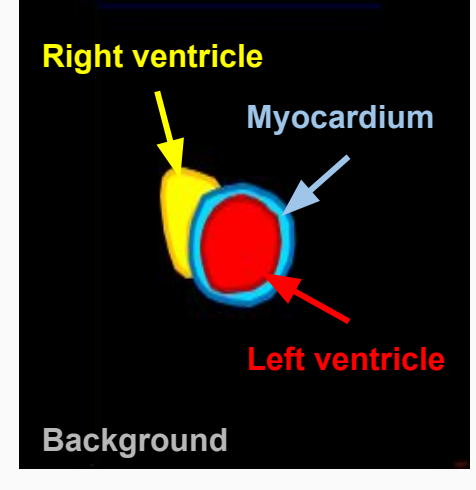

## Set-up your own SaturnCloud Server

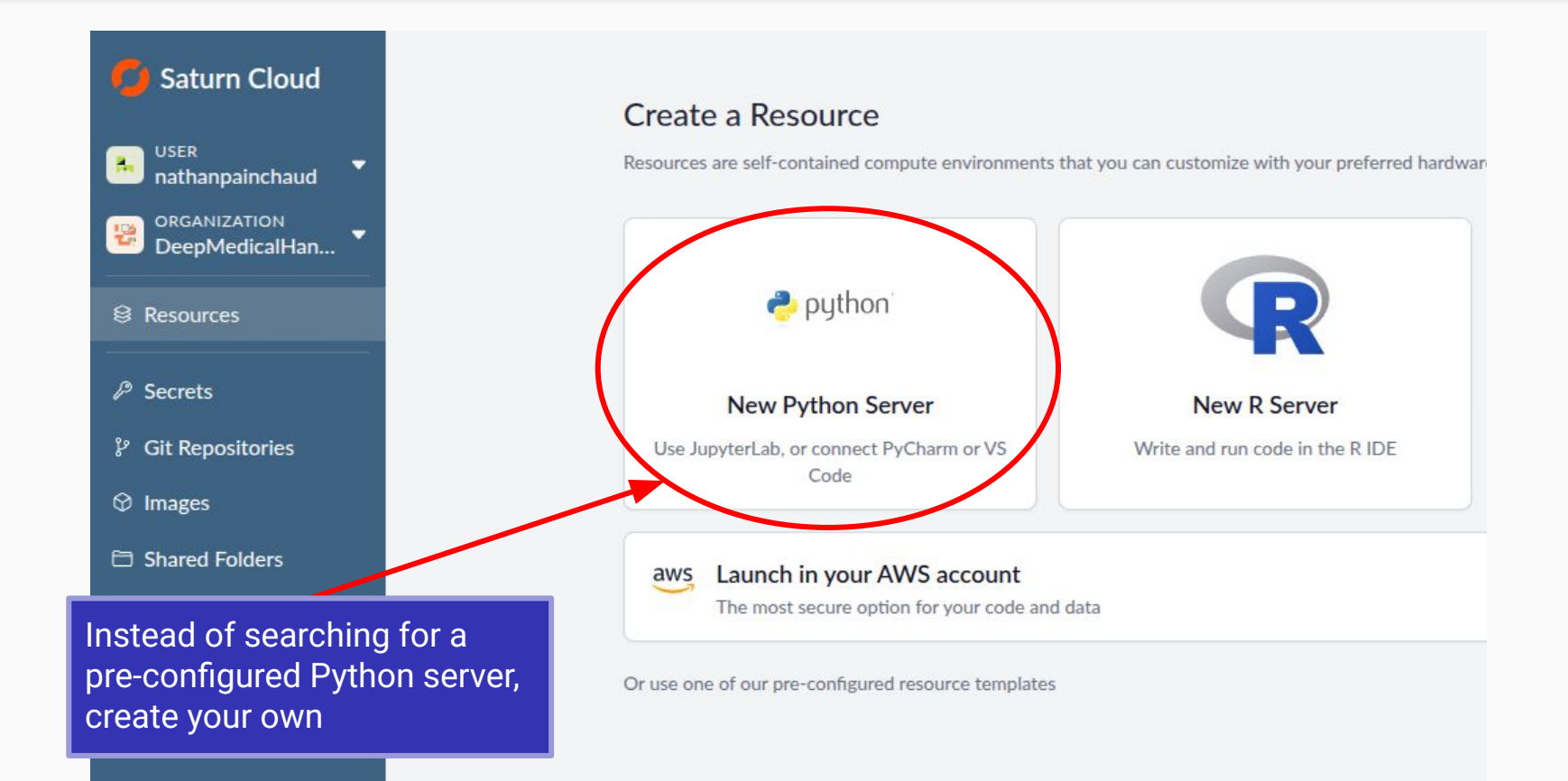

![](_page_24_Figure_1.jpeg)

| mage                                                                                                    | Navigate to the <i>Pip</i> panel                                                                                                    | Version                                                                                          |       |
|----------------------------------------------------------------------------------------------------|----------------------------------------------------------------------------------------------------|--------------------------------------------------------------------------------------------------|-------|
| saturncloud/saturn-python-pyt                                                                                                    | orch                                                                                                    | ≎ : 2024.08.01                                                                                   | ~     |
| xtra Packages<br>xtra packages are installed every tim-<br>you find yourself adding the same p                                                  | e the resource starts up - right before the start cript. Use spaces to se<br>ackages to lots of resources, you may want to premanently add packag | parate packages.<br>es to a custom image instead. (?)                                            |       |
|                                                                                                    |                                                                                                    |                                                                                                  |       |
| Conda                                                                                                    | • Pip                                                                                                    | Apt                                                                                              |       |
| Conda<br>gdown h5py holoviews[re<br>learn<br>) This is a requirements.txt<br>If enabled, this should be valid red<br>documentation for details. | • Pip<br>ecommended] jupyterlab jupyter matplotlib nump<br>quirements file describing all packages to be installed by pip, such as                | Apt<br>y torch torchinfo torchvision tqdm un<br>the content produced by pip freeze . See the pip | map - |

![](_page_26_Picture_1.jpeg)

| ۲      | Additional features<br>Optional settings for your Jupyter server.                                 | Show Advanced Options |
|--------|---------------------------------------------------------------------------------------------------|-----------------------|
|        |                                                                                                   |                       |
|        | Allow SSH Connections                                                                             |                       |
|        | Use SSH to directly connect to the server, including through VSCode, PyCharm, and other tools (?) |                       |
|        |                                                                                                   |                       |
|        | Shutoff After                                                                                     |                       |
|        | 1 hour                                                                                            | ~                     |
|        | Thou                                                                                              |                       |
|        |                                                                                                   |                       |
|        |                                                                                                   |                       |
|        |                                                                                                   |                       |
|        |                                                                                                   |                       |
| Create | Cancel                                                                                            |                       |
| Create | Cancel                                                                                            |                       |
| Create | Cancel                                                                                            |                       |
| Create | Cancel                                                                                            |                       |
| Create | Cancel                                                                                            |                       |
| Create | Cancel                                                                                            |                       |